## Apple iOS – Updating Email settings

1. Select Settings

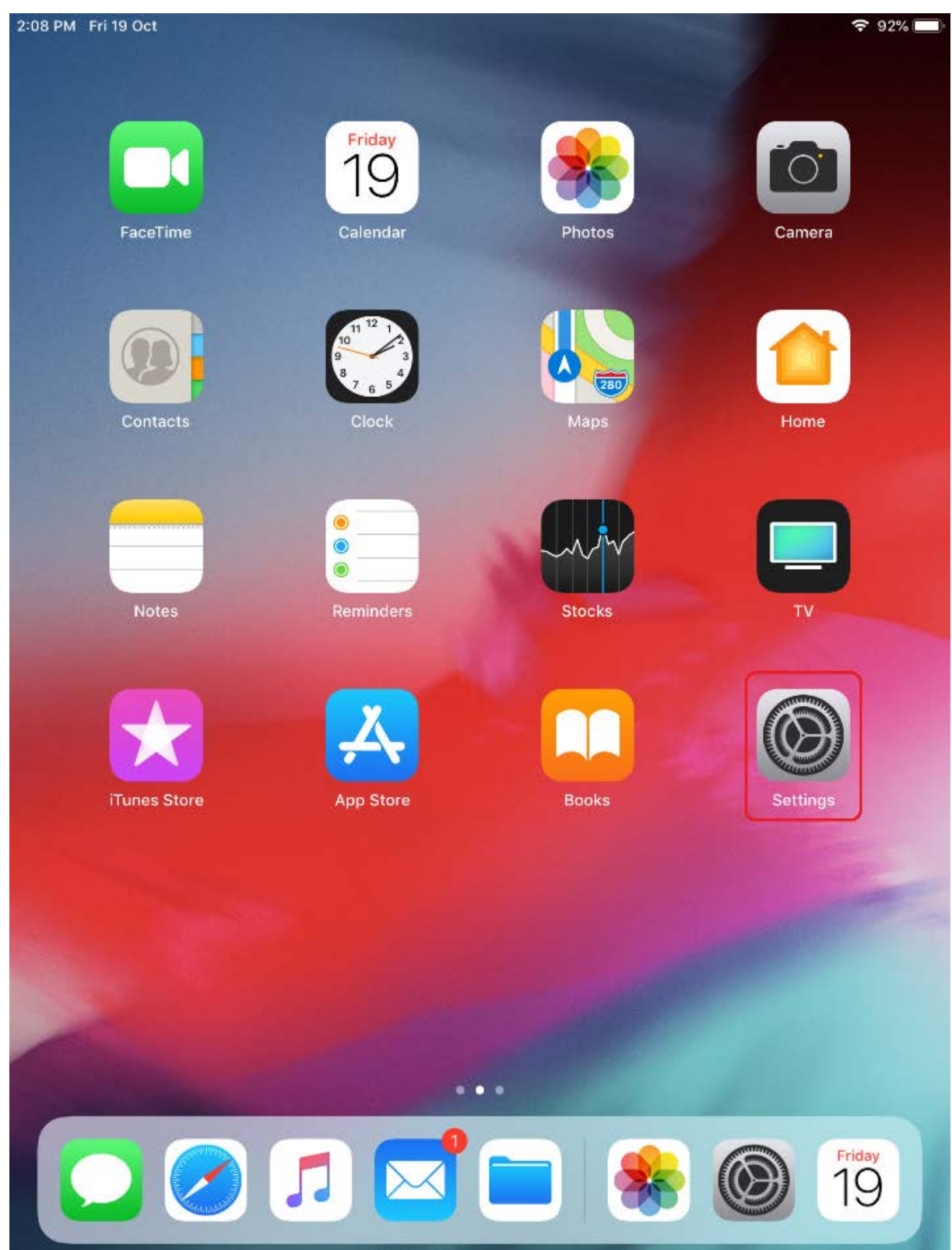

2. Select Passwords and Accounts, then select Exchange

| 2:08 PM Fri 19 Oct  |          |        |                                                      | <b>?</b> 92% 🔳 |
|---------------------|----------|--------|------------------------------------------------------|----------------|
| Setting             | js       |        | Passwords and Account                                | s              |
| General             | 1        |        |                                                      |                |
| Control Centre      |          | ?      | Website and App Passwords                            | 0 >            |
| AA Display & Bright | ness     |        | AutoFill Passwords                                   | $\bigcirc$     |
| 🛞 Wallpaper         |          | ACCO   | UNTS                                                 |                |
| Siri & Search       |          | iCloud | <b>d</b><br>Drive, Contacts, Calendars, Safari and 6 | > more         |
| Passcode            |          | Excha  | ange                                                 | >              |
| Battery             |          | Add /  |                                                      |                |
| 🖐 Privacy           |          |        |                                                      |                |
|                     |          | Fetch  | n New Data                                           | Push >         |
| iTunes & App St     | ore      |        |                                                      |                |
| Passwords and       | Accounts |        |                                                      |                |
| Mail                |          |        |                                                      |                |
| Contacts            |          |        |                                                      |                |
| Calendar            |          |        |                                                      |                |
| Notes               |          |        |                                                      |                |
| Reminders           |          |        |                                                      |                |
| Voice Memos         |          |        |                                                      |                |
| Messages            |          |        |                                                      |                |
| FaceTime            |          |        |                                                      |                |
| Maps                |          |        |                                                      |                |
| 🧭 Safari            |          |        |                                                      |                |

## 3. Select your account

| 2:09 PN | 1 Fri 19 Oct           |        |               |                   | ♥ 92% 💻)      |
|---------|------------------------|--------|---------------|-------------------|---------------|
|         | Settings               | < Acco | ounts         | Exchange          |               |
| 0       | General 1              | EXC    | HANGE         |                   |               |
| 8       | Control Centre         | Acc    | ount firstnam | ie.lastname@toioh | nomai.ac.nz ⊃ |
| ۸A      | Display & Brightness   |        |               |                   |               |
| *       | Wallpaper              |        | Mail          |                   |               |
| 8       | Siri & Search          |        | Contacts      |                   |               |
| a       | Passcode               |        | Calendars     |                   |               |
|         | Battery                |        | Reminders     |                   |               |
| U       | Privacy                |        | Notes         |                   |               |
|         |                        |        |               |                   |               |
| Å       | iTunes & App Store     | Mail   | Days to Sync  |                   | 1 Month >     |
|         |                        |        |               |                   |               |
| ľ       | Passwords and Accounts | Auto   | omatic Reply  |                   | Off >         |
|         | Mail                   |        |               |                   |               |
|         | Contacts               |        | [             | Delete Account    |               |
|         | Calendar               |        |               |                   |               |
| _       | Notes                  |        |               |                   |               |
| E       | Reminders              |        |               |                   |               |
| •       | Voice Memos            |        |               |                   |               |
|         | Messages               |        |               |                   |               |
|         | FaceTime               |        |               |                   |               |
| ۵.,     | Maps                   |        |               |                   |               |
| 0       | Safari                 |        |               |                   |               |

4. Update the settings: The domain should be left blank and your username is your Toi Ohomai email address.

| 2:09 PM | Fri 19 Oct | :            |              |              |                    | 🗢 92% 🔳            | D |
|---------|------------|--------------|--------------|--------------|--------------------|--------------------|---|
|         |            | Settings     |              | Accounts     | Exchang            | e                  |   |
| ۲       | General    |              | 0            | EXCHANGE     |                    |                    |   |
| 8       | Control    | Centre       |              | Account      | firstname.lastname | @toiohomai.ac.nz > |   |
| ٨A      | Display    | & Brightness |              |              |                    |                    |   |
|         | Wallpap    | Cancel       |              | Account      |                    | Done               |   |
|         | Siri & S   |              |              |              |                    |                    |   |
| a       | Passco     | Email        | firstname.la | stname@toioh | omai.ac.nz         |                    |   |
|         | Battery    |              |              |              |                    |                    |   |
|         | Privacy    | Server       | mail.toiohon | nai.ac.nz    |                    |                    |   |
|         |            |              |              |              |                    |                    |   |
| A       | iTunes     | Domain       | Optional     |              |                    | 1 Month >          |   |
|         |            | Username     | firstname.la | stname@toioh | omai.ac.nz         |                    |   |
| P       | Passwo     | Password     | •••••        | •••••        |                    | Off >              |   |
|         | Mail       |              |              |              |                    |                    |   |
| 8       | Contac     | Description  | Exchange     |              |                    |                    |   |
|         | Calend     |              |              |              |                    |                    |   |
|         | Notes      | Advanced Si  | ettings      |              |                    | · ·                |   |
| $\Xi$   | Reminc     |              |              |              |                    |                    |   |
| •       | Voice M    | emos         |              |              |                    | _                  |   |
|         | Messag     | es           |              |              |                    |                    |   |
|         | FaceTim    | e            |              |              |                    |                    |   |
| 6       | Maps       |              |              |              |                    |                    |   |
| 0       | Safari     |              |              |              |                    |                    |   |

Select Done once you have added your username

After a few seconds verification, your update will be complete.